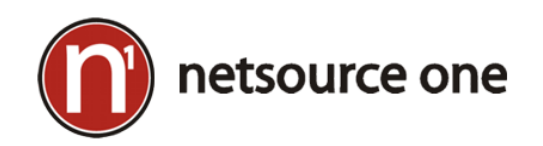

## Navigating the NetSource Service Agent Menu

1. Click on **Show Hidden icons** if necessary to show your hidden icons.

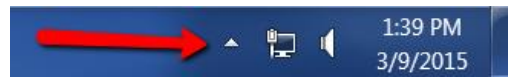

2. Right-click on the NetSource One Service Agent Icon

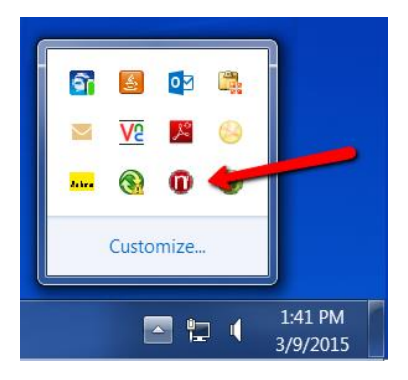

3. The following options appear and are explained in detail below :

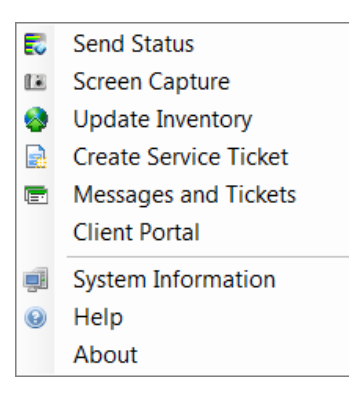

| Send Status:           | Sends the status of your agent to NSO, updating the Last Contact date and time      |  |  |
|------------------------|-------------------------------------------------------------------------------------|--|--|
| Screen Capture:        | Sends a screen capture to NetSource One for troubleshooting.                        |  |  |
| Update                 | Sends the Software and Hardware information of your machine to NetSource One        |  |  |
| Inventory:             |                                                                                     |  |  |
| Create Service         | Allows you to send a service ticket directly to NetSource One.                      |  |  |
| Ticket:                | This does not utilize your email to send the request to NSO.                        |  |  |
| Messages and           | Allows you to view messages sent from NetSource One.                                |  |  |
| Tickets:               | Allows you to view tickets that were sent by you to NetSource Once.                 |  |  |
|                        | For detailed ticketing you should use the Client Portal.                            |  |  |
| <b>Client Portal :</b> | Allows you to access open tickets with NetSource One                                |  |  |
| System                 | Displays the system information of the agent computer (e.g., computer name,         |  |  |
| Information:           | domain, username, operating system, IP address, etc.)                               |  |  |
| Help:                  | Takes you to NetSource One's homepage: https://nsoit.com                            |  |  |
| About:                 | Displays information that can be provided to NetSource to identify your machine.    |  |  |
|                        | Providing ID number will help NSO quickly pull up your machine for troubleshooting. |  |  |
|                        |                                                                                     |  |  |

## 4. Choosing **Create Service Ticket** will present a ticket window:

Note you can Attach Screenshot. This can be useful when you have an error messages on your screen.

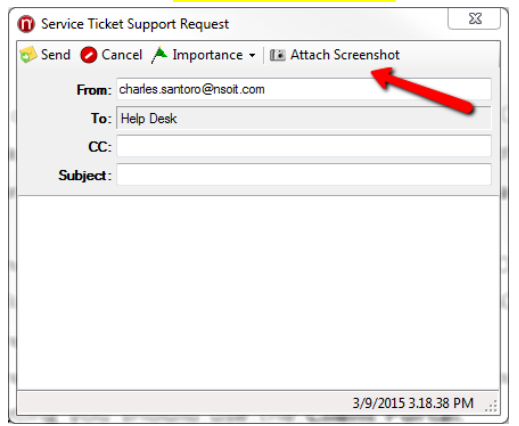

5. Messages and Tickets will display the following screen:

Note: For detailed information on open tickets you should use the **Client Portal** option.

| E Messages and Tickets 🛛 🖾 🕺 |  |  |  |  |
|------------------------------|--|--|--|--|
|                              |  |  |  |  |
|                              |  |  |  |  |

 The Client Portal will take you to <u>https://cw.netsource-one.com</u>. This is our main ticketing system. Note you can check the Remember Me box if you choose.

Please contact NetSource One if you need or forgot your username and password.

| Email:    | Password:                                                              |
|-----------|------------------------------------------------------------------------|
|           | Submit                                                                 |
| Forgot ye | our password? Enter your email address above, and then click this link |
|           | Remember Me                                                            |
|           |                                                                        |